ภาคผนวก จ คู่มือการใช้งาน เการ ระบบสารสนเทศเพื่อติดตามภาวะการมีงานทำของผู้สำเร็จการศึกษาฯ

Employment Status System (ESS) Sold and the second second sec

## <u>ขั้นตอนการกรอกข้อมูลภาวะการมีงานทำของผู้สำเร็จการศึกษา</u>

- 1. เข้าเว็บไซต์ระบบติดตามภาวะการมีงานทำของผู้สำเร็จการศึกษา
- 2. กรอกรหัสนักศึกษา และรหัสผ่าน เพื่อเข้าใช้งานระบบฯ

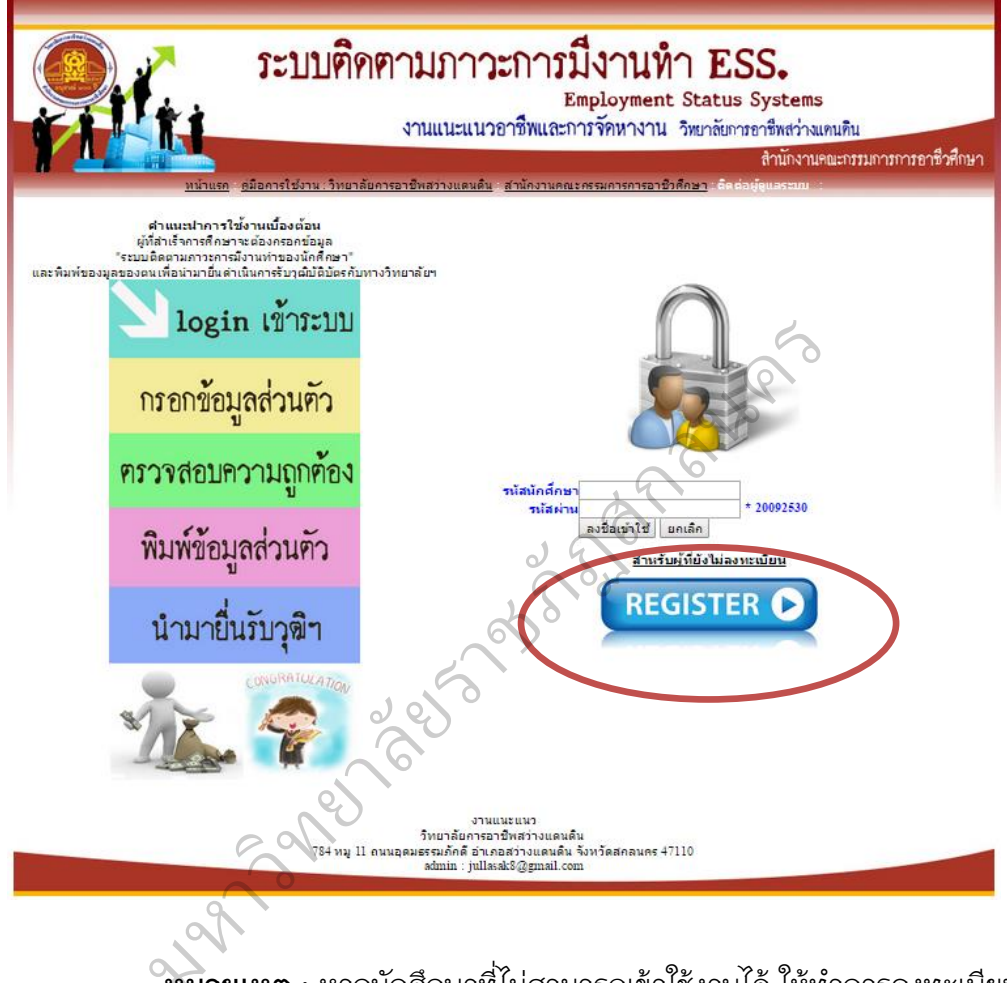

**หมายเหตุ :** หากนักศึกษาที่ไม่สามารถเข้าใช้งานได้ ให้ทำการลงทะเบียน เพื่อรับรหัสผ่านก่อน จึงสามารถเข้าใช้งานได้ 3. กรอกข้อมูลส่วนตัว แล้วกดปุ่มลงทะเบียน

| องพะเมียงผู้สำเร็จอารส์อนุร    |                           |
|--------------------------------|---------------------------|
|                                | -                         |
| S Mal UTI MITTER 1             |                           |
| คานาหนา:                       | <u>1118</u> ▼             |
| บอ:                            |                           |
| นามสกุล:                       |                           |
| ເນລະ ເທs:                      |                           |
| ระดบขนะ                        | บระกาศนยบตรวชาชพ บวช. ▼   |
| ปการศกษา:                      | 2550 🔻                    |
| สาขาวิชา:                      | ข่างก่อสร้าง ▼            |
| ช่อทิงานหรือสถานศกษาทิศกษาต่อ: |                           |
| ເລ <u>ນ</u> ກີ:                |                           |
| หมู่:                          |                           |
| ถนน:                           | 6                         |
| ตำบล:                          |                           |
| อำเภอ:                         |                           |
| จังหวัด:                       |                           |
| รหัสไปรษณีย์:                  | 9,0                       |
| เบอร์โทรที่ทำงาน:              |                           |
| ວິເນລ່:                        |                           |
| ยืนยันรหัสนักศึกษา:            | *ไปในการลงปอเข้าไปงาน     |
| วันเดือนปีเกิด:                | *ใช้ในการลงชื่อเข้าใช้งาน |
|                                | ลงทะเบียน ตัวงข่อมูล      |

4. เมื่อทำการลงทะเบียนเรียบร้อยแล้วให้ "คลิ๊กเพื่อเข้าสู่ระบบ"

| ระบบติดคามภาวะการมีงานทำ ESS.<br>Employment Status Systems<br>งานแนะแนวอาชีพและการจัดหางาน วิทยาลัยการอาชีพสว่างแทนดิน<br>สำนักงานคณะกรรมการการอาชีวศึกษา |
|----------------------------------------------------------------------------------------------------|
| 8                                                                                                    |
| คุณได้ทำการลงทะเบียบเผ้สวเร็จการศึกษา เรียบร้อยแล้ว<br>ดลึกที่นี่เพื่อเข้าสู่ระบบ                                                                         |
| งานแนะแนว<br>วิทยาลัยกรอาษีทสว่างแดนดิน<br>784 ทมู 11 ถนนอุณศรรมภักดี อันกอสว่างแดนดิน จังหวัดสกลนคร 47110<br>ลถิ่านั่น ; julikask2@gmail.com             |

5. ทำการลงชื่อเข้าใช้งานระบบฯ

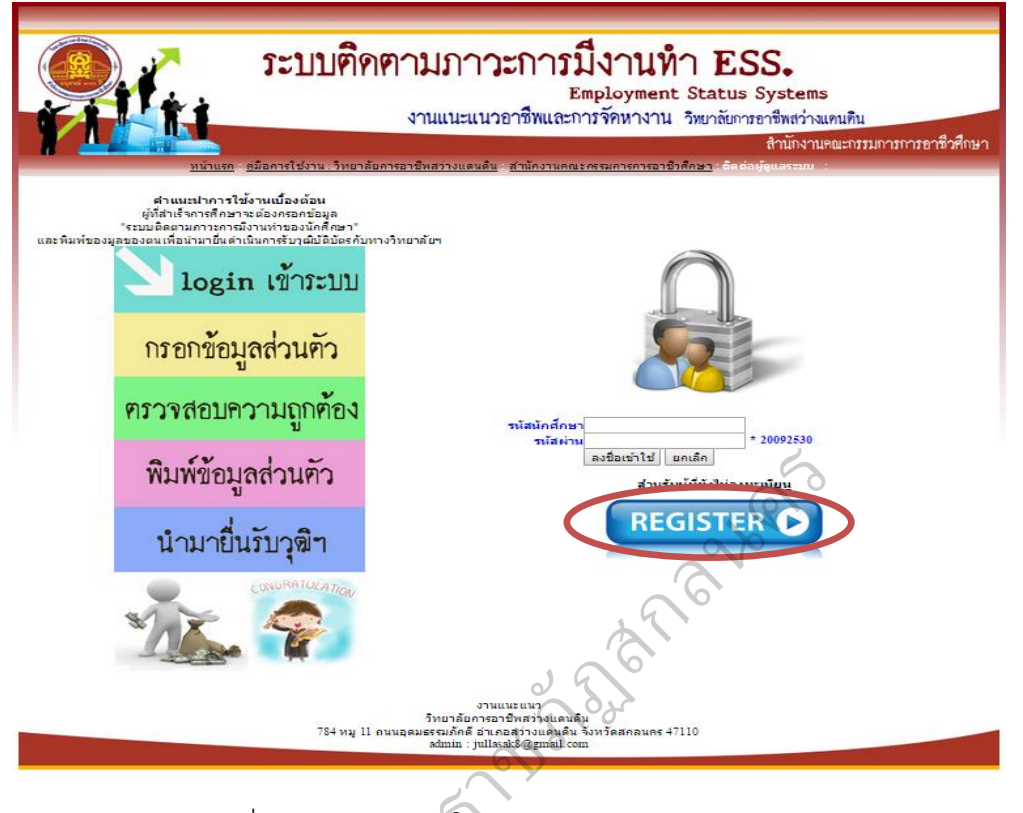

 ตรวจสอบรายชื่อของตนเองแล้วให้ทำการ กรอกข้อมูลการมีงานทำของผู้สำเร็จ การศึกษา

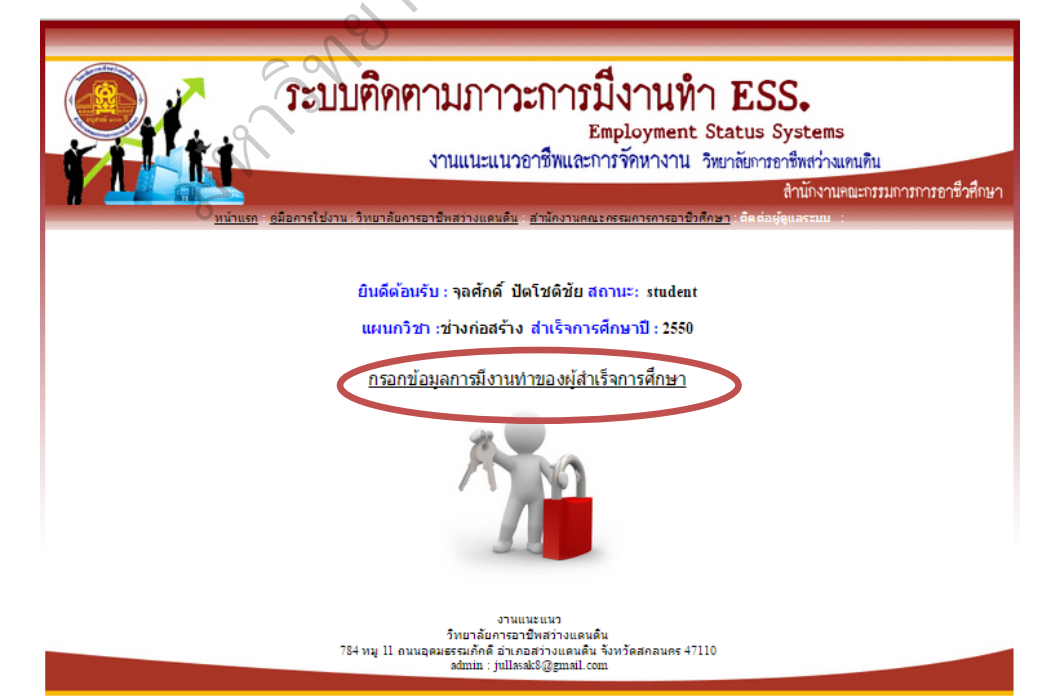

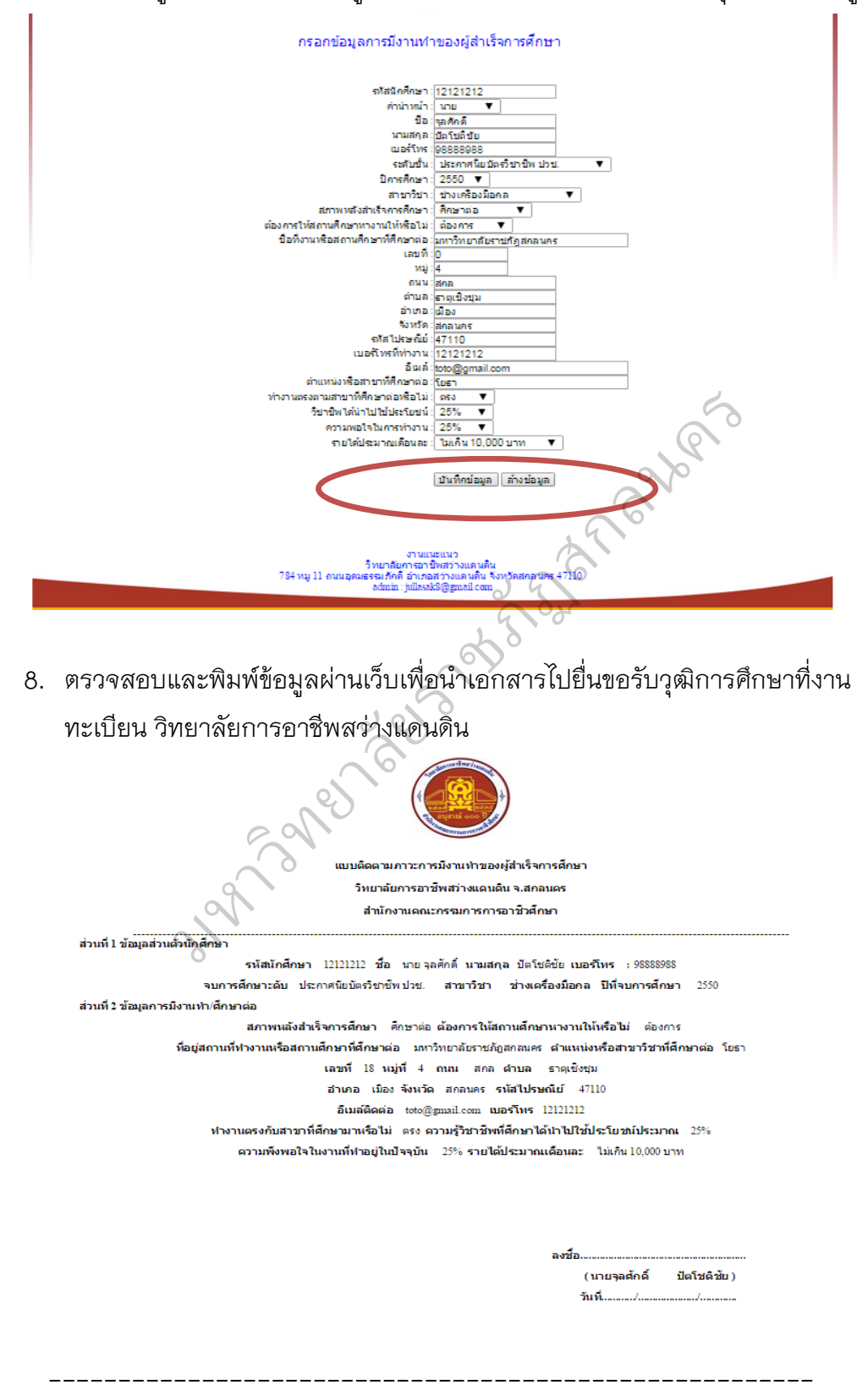

7. กรอกข้อมูลการมีงานทำของผู้สำเร็จการศึกษา ตรวจสอบแล้วกดปุ่ม ปันทึกข้อมูล